# **Stamp Share Transfer**

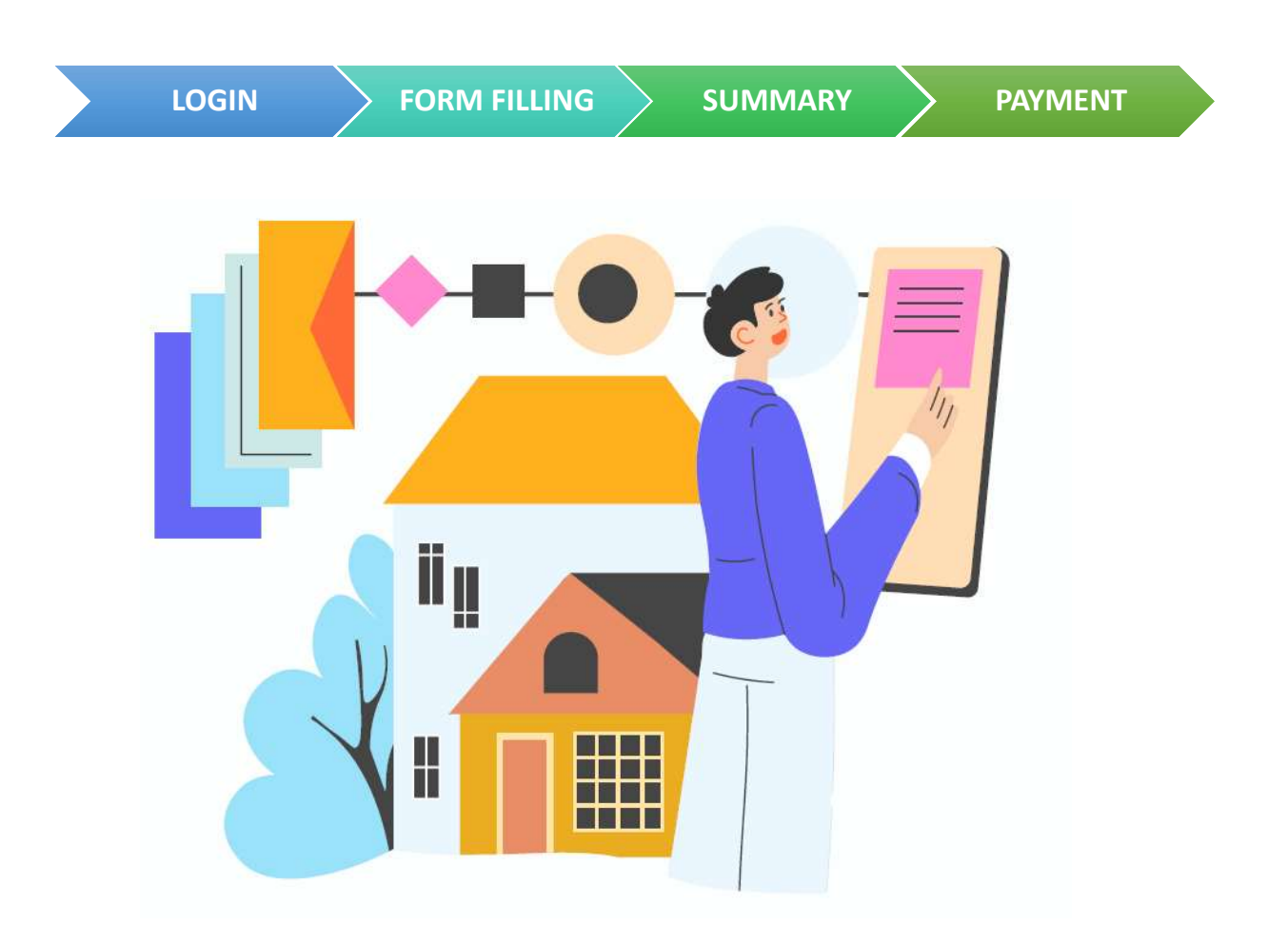

| Table of Contents |         |  |  |  |
|-------------------|---------|--|--|--|
| Login             | Page 2  |  |  |  |
| Form Filling      | Page 3  |  |  |  |
| Summary           | Page 9  |  |  |  |
| Payment           | Page 11 |  |  |  |

- Go to <a href="https://mytax.iras.gov.sg/">https://mytax.iras.gov.sg/</a>
- Select 'Stamp Duty' and Login as "Individual User" or "Business User".

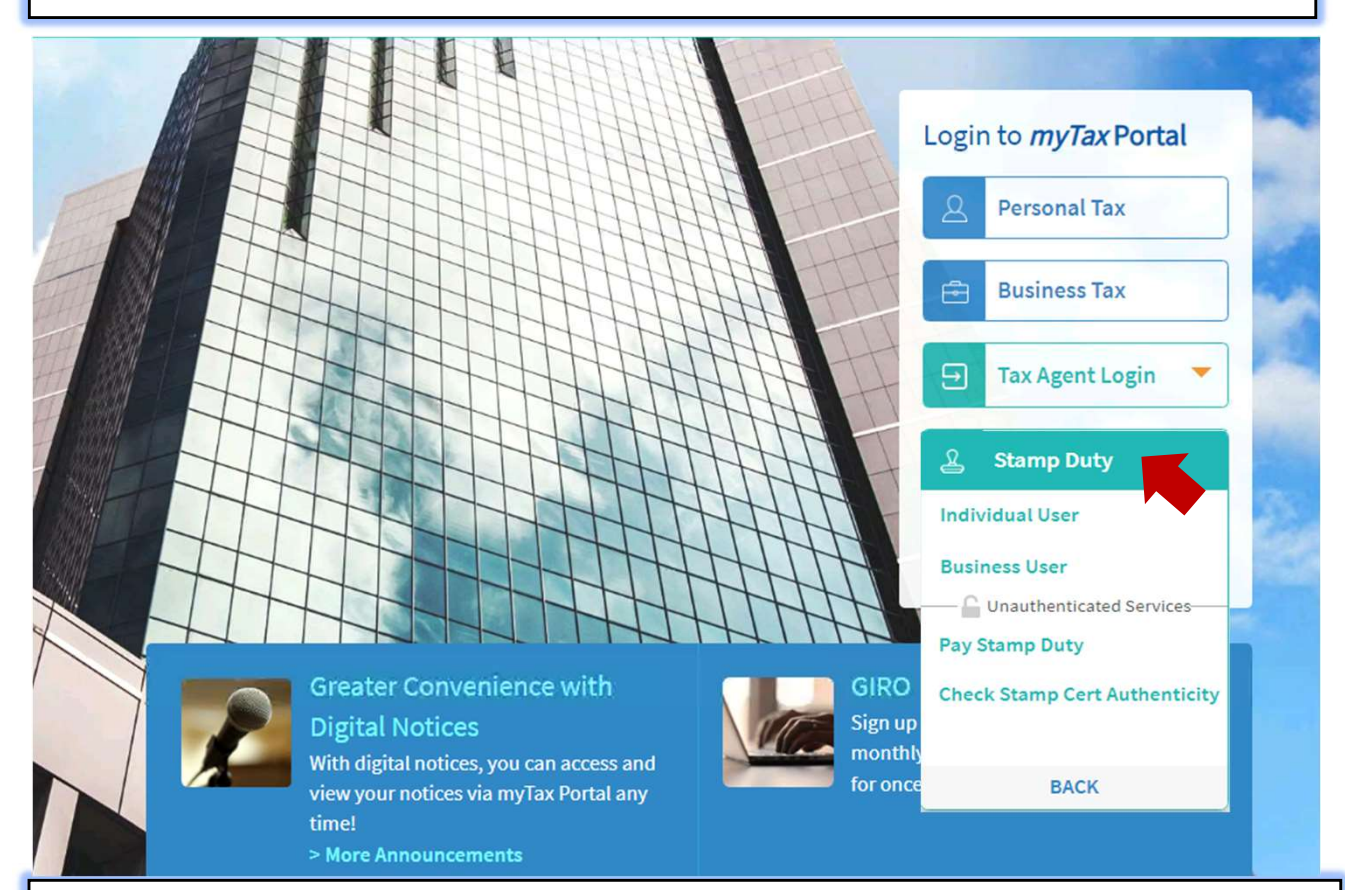

Upon successful login, you will reach the Overview page.

Select 'Stamping' then 'Share Transfer'.

| st Login on Tuesday                             | Lease & Tenancy<br>Mortgage                             | ore time).                                                          |
|-------------------------------------------------|---------------------------------------------------------|---------------------------------------------------------------------|
| verview                                         | Sale & Purchase Share Transfer                          |                                                                     |
| Note                                            | Trust<br>Other Form                                     |                                                                     |
| You will receive <b>e</b><br>notification prefe | mail notifications at email add<br>erence if necessary. | iress on Stamp Duty matters. <u>Update your contact details and</u> |

|   | Overview Stamping Request Records                                                                                                    |                                                                |
|---|----------------------------------------------------------------------------------------------------|----------------------------------------------------------------|
|   | Share Transfer                                                                                                    | SAVE DRAFT                                                     |
|   | O<br>1 Getting Started                                                                                                    | Step 1 of 7 🛈                                                  |
|   | Getting Started                                                                                                    | 1 Getting Started     2 Company Details     3 Transfer Details |
| 1 | File Ref No. (optional)       To ease future search, you may include the       X         File Ref Ref. No. (optional)       File Reference Number which your       File Reference Number which your         e.g. Al23/C456-78       organisation has assigned for this case. | 4 Remission/ Relief/ Exemption (if applicable)<br>5 Summary    |
|   | Document Description/ Title*                                                                                                    | 6 Payment (if applicable)                                      |
| 2 | Sale and Purchase Agreement                                                                                                    | 7 Acknowledgement                                              |
|   | Share Transfer                                                                                                    |                                                                |
|   | Declaration of Trust                                                                                                    |                                                                |
| 3 | Intent of Purchase/ Transfer (if applicable) To hold the shares in trust for the beneficial owner Select the checkbox if applicable                                                                                                    | e                                                              |
|   |                                                                                                    |                                                                |
| 4 | Enjoy less form-filling                                                                                                    |                                                                |
|   | You may retrieve a past related stamping record (if applicable) to speed up the form-filling.                                                                                                    |                                                                |

| e.g. 2101311234567 | Enter Document Ref No. to<br>retrieve related stamping record.<br>< <b>SKIP</b> > if not applicable. |               |
|--------------------|----------------------------------------------------------------------------------------------------|---------------|
|                    |                                                                                                    | SKIP RETRIEVE |

|     | Document Details                                                                                                    |
|-----|----------------------------------------------------------------------------------------------------|
| 5   | Format of Document* *if format is "Electronic", refer to Section 5.1                                                                                                    |
|     |                                                                                                    |
|     | A printed or handwritten agreement executed/ signed in the paper-based format.                                                                                                    |
|     | Tips: Select 'Physical' if your document is in printed form.                                                                                                    |
|     |                                                                                                    |
| 5.1 | Physical Electronic                                                                                                    |
|     | An electronic document or communication record that together effect and conclude the transaction. Electronic records include anything sent by e-mail, SMS or any Internet-based messaging service e.g. WhatsApp, Telegram etc.                                                                                                    |
|     | Mode Of Offer* ()  For scenarios involving multiple sellers and/ or multiple buyers, as long any party provides an electronic offer/acceptance, the instrument                                                                                                    |
|     | Select would be considered electronic.                                                                                                    |
|     | Email                                                                                                    |
|     | Messaging Service (e.g. SMS, WhatsApp)                                                                                                    |
|     | Website/ Portal                                                                                                    |
|     | Physical                                                                                                    |
|     | Verbal                                                                                                    |
|     | Others                                                                                                    |
|     | Mode Of Acceptance* (i)<br>For scenarios involving multiple sellers and/<br>or multiple buyers, as long any party provides<br>an electronic offer/acceptance, the instrument                                                                                                    |
|     | Select would be considered electronic.                                                                                                    |
|     | Email                                                                                                    |
|     | Messaging Service (e.g. SMS, WhatsApp)                                                                                                    |
|     | Website/ Portal                                                                                                    |
|     | Physical                                                                                                    |
|     | Others                                                                                                    |
| 6   | Document signed in*         Image: Singapore         Image: Singapore |
|     | Overseas                                                                                                    |
|     | Date of Document* (i)       The date the document is signed. Please fill       X         dd/mm/yyyy       this in unless the date is unavailable.                                                                                                    |
|     | Date of Document is unavailable Select the checkbox if document is not signed.                                                                                                    |
| 7   | Total Consideration Amount (S\$) (i)       Consideration refers to the benefits paid in exchange for the shares. It can be in monetary or non-monetary form. For stamping purposes, please convert all non-monetary benefits into its equivalent monetary value when disclosing the total amount of       Received Date of Document in Singapore*                                                                                                    |

Transferor Details

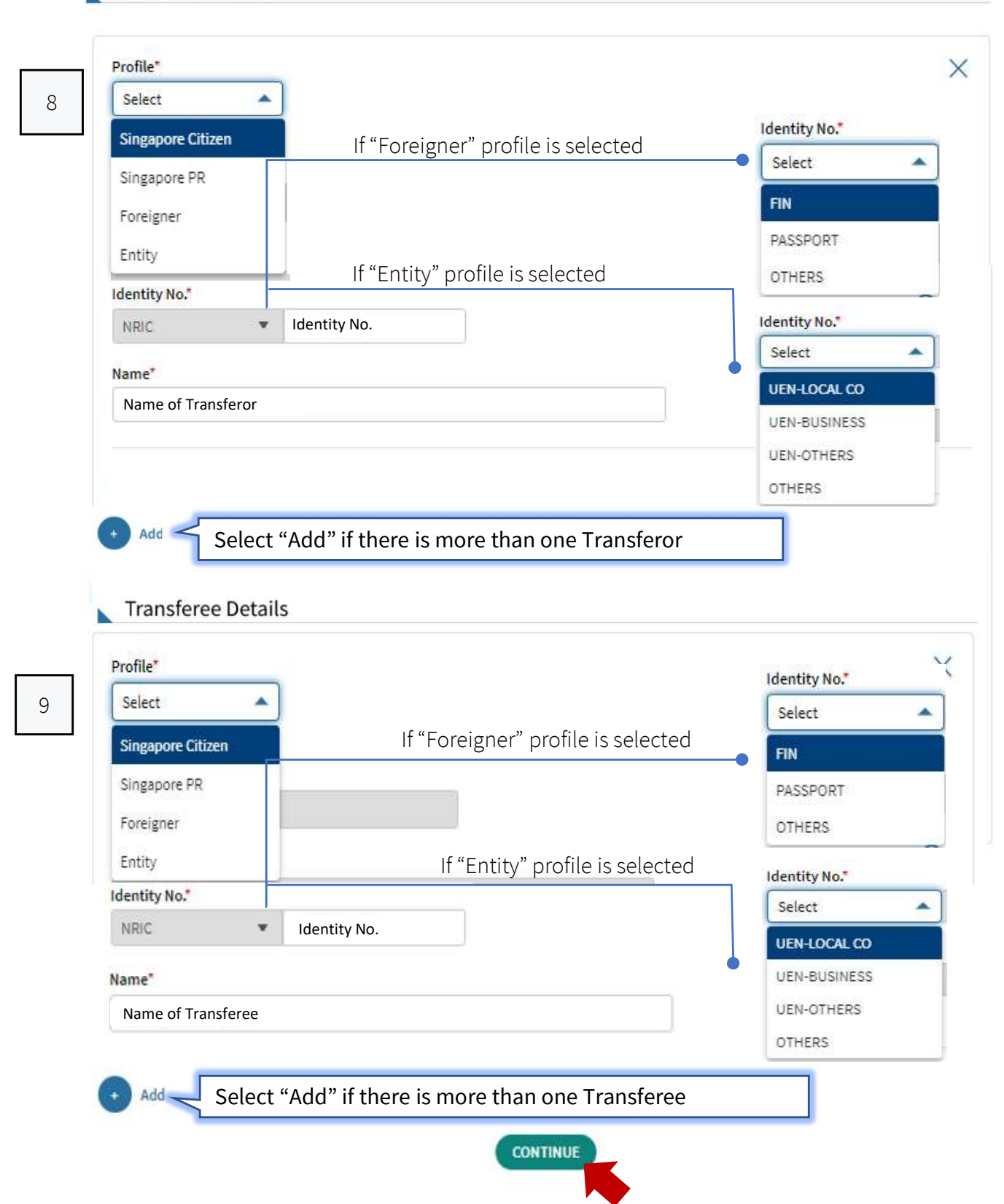

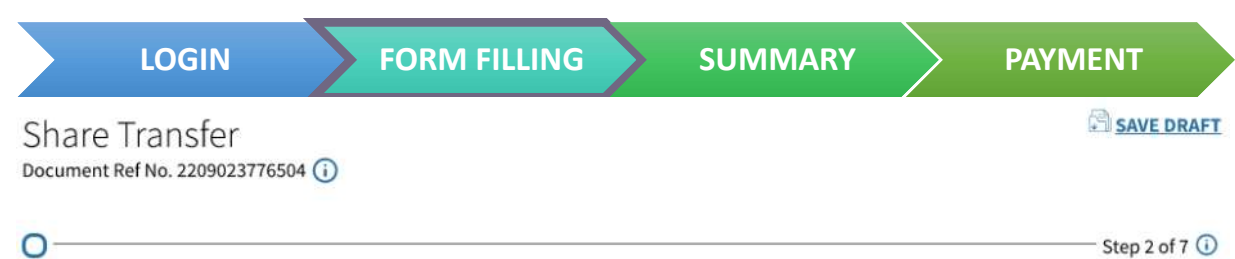

| 0   |               |   |  | <br> |  |
|-----|---------------|---|--|------|--|
| 2 C | ompany Detail | 5 |  |      |  |
|     |               |   |  |      |  |

Target Company

| UEN-LOCAL CO                                                                                                    |                                                                                               |                                                                         |                                                                               |                   |                                |
|----------------------------------------------------------------------------------------------------|-----------------------------------------------------------------------------------------------|-------------------------------------------------------------------------|-------------------------------------------------------------------------------|-------------------|--------------------------------|
| UEN-OTHERS                                                                                                    |                                                                                               |                                                                         |                                                                               |                   |                                |
| VCC SUB-FUND NO.                                                                                                    |                                                                                               |                                                                         |                                                                               |                   |                                |
| OTHERS                                                                                                    |                                                                                               |                                                                         |                                                                               |                   |                                |
| Company Name*<br>Company Name <u>EDIT</u>                                                                                                    |                                                                                               |                                                                         |                                                                               |                   |                                |
| Date of Incorporation*                                                                                                    |                                                                                               |                                                                         |                                                                               |                   |                                |
| 06/06/2000                                                                                                    |                                                                                               |                                                                         |                                                                               |                   |                                |
| Company Type*                                                                                                    |                                                                                               |                                                                         |                                                                               |                   |                                |
| Private company without property in S                                                                                                    | ingapore                                                                                      | hla anlu if tar                                                         | act compon                                                                    |                   | oportu                         |
| Private company with property in Sing-                                                                                                    | apore I Applica                                                                               | ise, proceed t                                                          | to step 12.                                                                   | y owns pr         | operty.                        |
| Listed company on SGX                                                                                                    | Unicity                                                                                       | ise, proceed                                                            | 10 5100 12.                                                                   |                   |                                |
| Property/ Land Details  Add the immovable property/ land owned                                                                                                    | by the target company                                                                         |                                                                         |                                                                               |                   |                                |
| Property/ Land Details Add the immovable property/ land owned Property I Land                                                                                                    | by the target company<br>Select <b>Prope</b><br>Enter P                                       | rty> or <lanc<br>ostal Code*</lanc<br>                                  | t>                                                                            |                   |                                |
| Property/ Land Details Add the immovable property/ land owned  Property I Land After the Postal Code is ret                                                                                                    | by the target company<br>Select < <b>Prope</b><br>Enter P<br>Postal Code<br>rieved, the prope | rty> or <lanc<br>ostal Code"<br/>RETRIEVE<br/>rty details wi</lanc<br>  | <b>t&gt;</b><br>■<br>Il be populat                                            | ed.               |                                |
| Property/ Land Details Add the immovable property/ land owned  Property I Land  After the Postal Code is ret  Street Name, Postal Code                                                                                         | by the target company<br>Select < <b>Prope</b><br>Enter P<br>Postal Code<br>rieved, the prope | rty> or <land<br>ostal Code*<br/>RETRIEVE<br/>rty details wi</land<br>  | J><br>Il be populat<br>Value (S\$)*                                           | ed.               |                                |
| Property/ Land Details Add the immovable property/ land owned  Property I Land  After the Postal Code is ret  Street Name, Postal Code Level-Unit                                                                              | by the target company<br>Select < <b>Prope</b><br>Enter P<br>Postal Code<br>rieved, the prope | rty> or <land<br>ostal Code*<br/>RETRIEVE<br/>rty details wi</land<br>  | d><br>Il be populat<br>Value (S\$)*<br>Market Value ▼                         | ed.               | 1,200,000.00                   |
| Property/ Land Details Add the immovable property/ land owned  Property   Land  After the Postal Code is ret  Street Name, Postal Code Level-Unit Unit No.                                                                     | by the target company<br>Select < <b>Prope</b><br>Enter P<br>Postal Code<br>rieved, the prope | rty> or <lanc<br>ostal Code*<br/>RETRIEVE<br/>rty details wil</lanc<br> | t><br>Il be populat<br>Value (\$\$)*<br>Market Value ▼                        | red.              | 1,200,000.00                   |
| Property/ Land Details Add the immovable property/ land owned  Property   Land  After the Postal Code is ret  Street Name, Postal Code Level-Unit Unit No.                                                                     | by the target company<br>Select < <b>Prope</b><br>Enter P<br>Postal Code<br>rieved, the prope | rty> or <land<br>ostal Code*<br/>RETRIEVE<br/>rty details wi</land<br>  | d><br>Il be populat<br>Value (S\$)*<br>Market Value ▼                         | red.              | )<br>1,200,000.00<br>: value o |
| Property/ Land Details         Add the immovable property/ land owned         + Property   Land         After the Postal Code is ret         Street Name, Postal Code         Level-Unit         Unit No.         + MORE UNITS | by the target company<br>Select < <b>Prope</b><br>Enter P<br>Postal Code<br>rieved, the prope | rty> or <land<br>ostal Code*<br/>RETRIEVE<br/>rty details wi</land<br>  | d><br>Il be populat<br>Value (\$\$)*<br>Market Value ▼<br>Enter th<br>propert | red.<br>ne market | )<br>1,200,000.00<br>: value o |
| Property/ Land Details     Add the immovable property/ land owned     + Property I Land   After the Postal Code is ret   Street Name, Postal Code     Level-Unit   Unit No.   + MORE UNITS                                     | by the target company<br>Select < <b>Prope</b><br>Enter P<br>Postal Code<br>rieved, the prope | rty> or <lanc<br>ostal Code"<br/>RETRIEVE<br/>rty details wil</lanc<br> | t><br>Il be populat<br>Value (S\$)*<br>Market Value ▼<br>Enter th<br>propert  | red.<br>ne market | )<br>1,200,000.00<br>: value o |

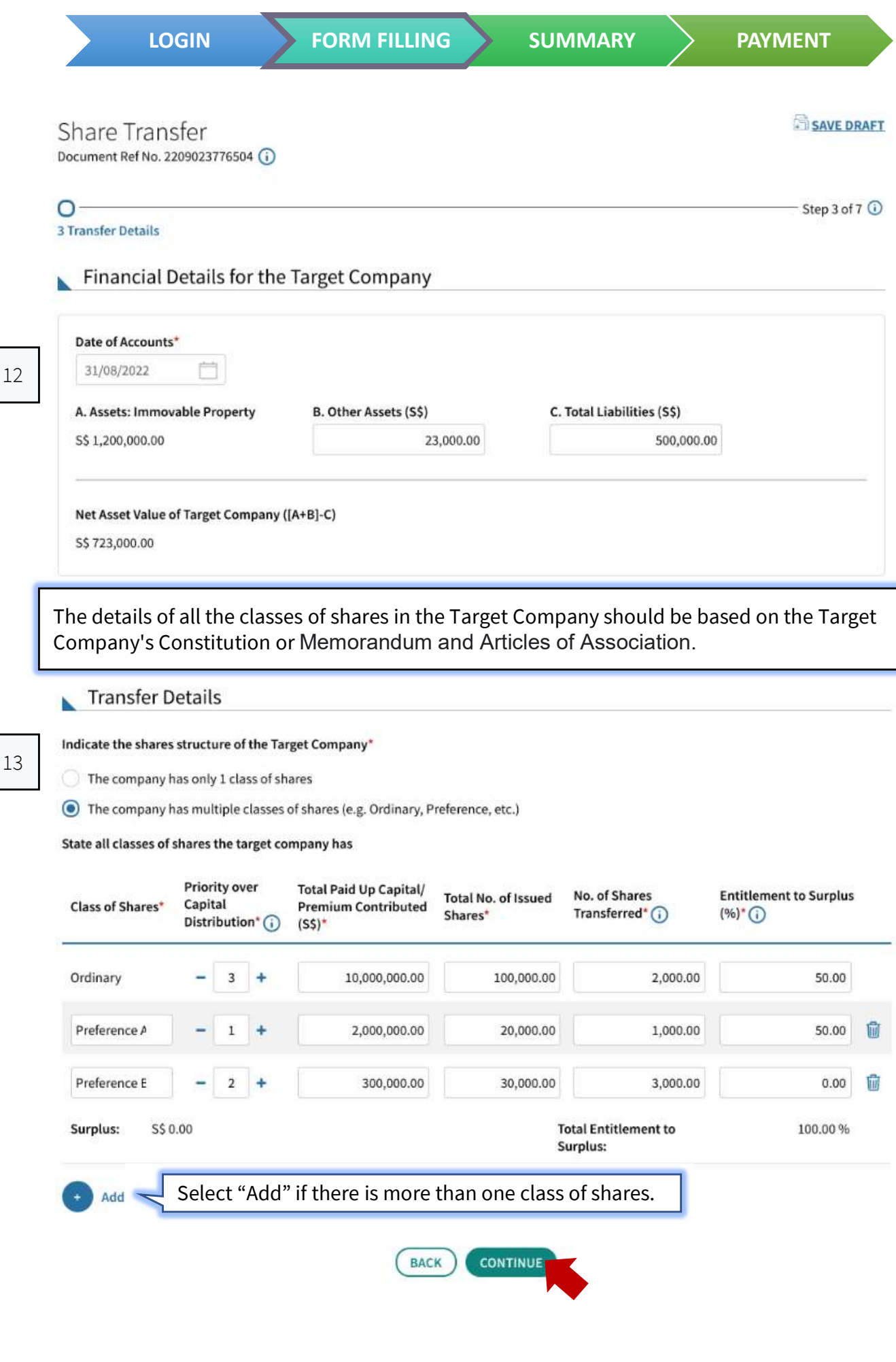

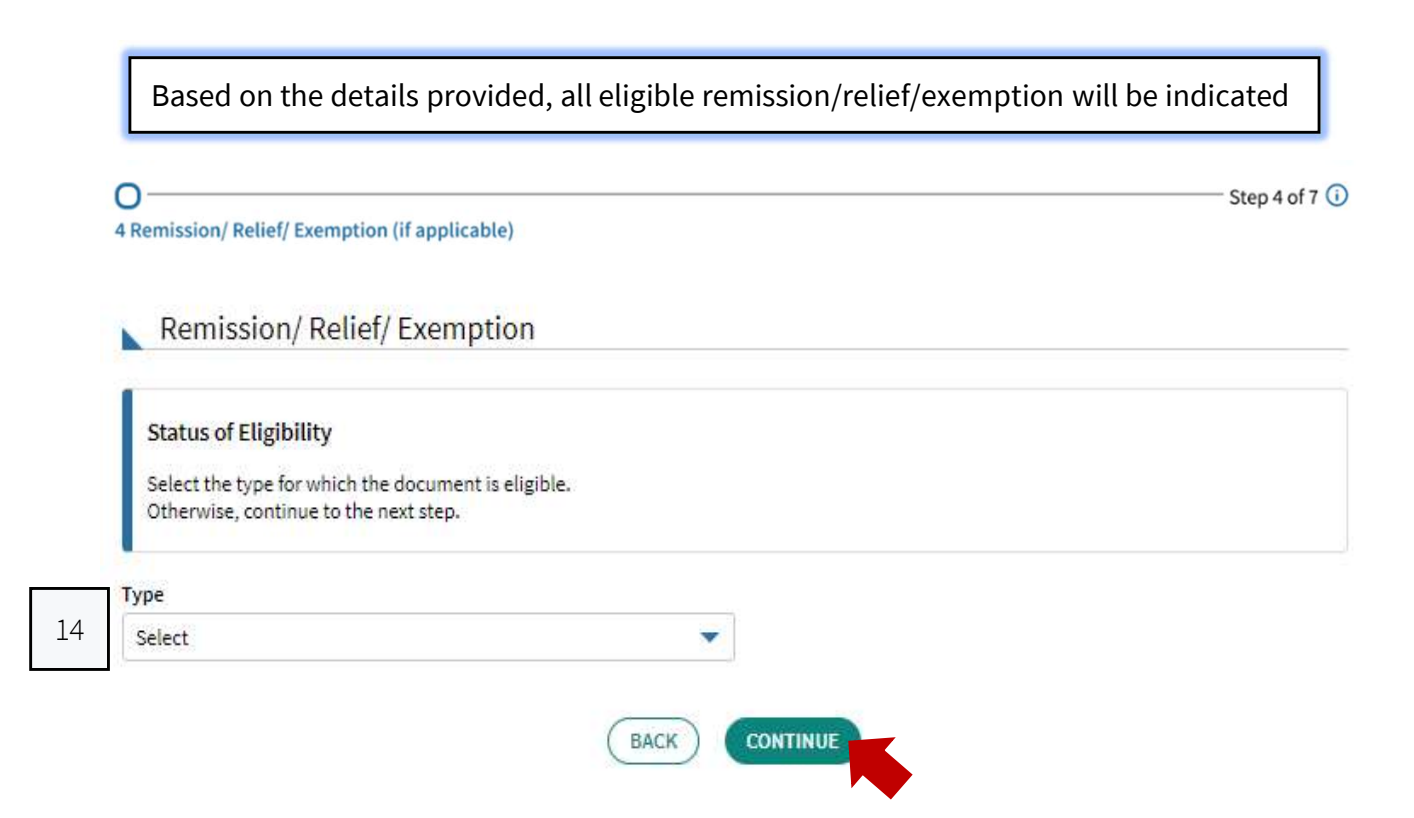

|   | $\mathbf{O}$ | 21 | М    |  |
|---|--------------|----|------|--|
| - |              |    | U VI |  |

FORM FILLING

| Share Transfer<br>Document Ref No. 2209023776504 (j)                                                                                                    | SAVE AS PDF/ PRINT                                                                     |
|----------------------------------------------------------------------------------------------------|----------------------------------------------------------------------------------------|
| Summary   Summary   Transaction Details     EDIT   Select to edit Section                                                                                                    | Step 5 of 7 ()<br>ed are correct before submitting.                                    |
| Document Description/ Title<br>Share Transfer<br>Format of Document<br>Electronic<br>Mode of Offer<br>Email<br>Mode of Acceptance<br>Email<br>Document signed in<br>Singapore | Summary of Charges<br>For Document Ref No.<br>2209023776504<br>Stamp Duty<br>S\$ 72.00 |
| Date of Document<br>01 Sep 2022<br>Total Consideration Amount<br>S\$ 0.00                                                                                                    | Total Amount Payable<br>S\$ 72.00<br>Payment Due Date<br>15 Sep 2022                   |

## Transferor Details 🖉 EDIT

| Name of Transferor<br>Profile |  |  |  |
|-------------------------------|--|--|--|
| ldentity No.<br>Mobile No.    |  |  |  |

## Transferee Details 🖉 EDIT

| Name of Transferee |
|--------------------|
| Profile            |
| Identity No.       |
| Mobile No.         |

## Target Company 🖉 EDIT

Name of Target Company Identity No. 06 Jun 2000 Private company with property in Singapore

## Property/ Land Details 🖉 EDIT

#### Street Name, Postal Code

Level-Unit Unit No.

### Financial Details for the Target Company 🧷 EDIT

| Date of Accounts<br>31 Aug 2022                    |                 |                      |  |
|----------------------------------------------------|-----------------|----------------------|--|
| A. Assets: Immovable Property                      | B. Other Assets | C. Total Liabilities |  |
| S\$ 1,200,000.00                                   | \$\$ 23,000.00  | \$\$ 500,000.00      |  |
| Net Asset Value of Target Compar<br>S\$ 723,000.00 | ny ([A+B]-C)    |                      |  |

## Transfer Details 🖉 EDIT

| Class of Shares     | Priority over<br>Capital<br>Distribution | Total Paid Up Capital/<br>Premium Contributed | Total No. of Issued Shares | No. of Shares Transferred | Entitlement<br>to Surplus |
|---------------------|------------------------------------------|-----------------------------------------------|----------------------------|---------------------------|---------------------------|
| Preference A        | 1                                        | S\$ 2,000,000.00                              | 20,000.00                  | 1,000.00                  | 50.00 %                   |
| Preference B        | 2                                        | S\$ 300,000.00                                | 30,000.00                  | 3,000.00                  | 0.00 %                    |
| Ordinary            | 3                                        | S\$ 10,000,000.00                             | 100,000.00                 | 2,000.00                  | 50.00 %                   |
| Total               |                                          |                                               |                            | 6,000.00                  | 100.00 %                  |
| Surplus             |                                          |                                               |                            |                           |                           |
| S\$ 0.00            |                                          |                                               |                            |                           |                           |
| Total Net Asset Val | ue of Shares Transfe                     | rred                                          |                            |                           |                           |
| \$\$ 36,150.00      |                                          |                                               |                            |                           |                           |

## Remission/ Relief/ Exemption 🧷 EDIT

#### None is applied.

#### Declaration

Please review the entered information before submitting. Errors in your submission will affect the stamp duty assessment and subsequent amendment may take up to 30 days for review.

#### 🗹 I declare that\* 🧹

15

#### Select this box once you have reviewed the information.

- · The information given in this transaction, is true, correct and complete to the best of my knowledge.
- I am aware that under Section 62 of the Stamp Duties Act, I shall be liable on conviction to a fine not exceeding \$10,000 or to imprisonment for a term not exceeding 3 years or to both, if false information is furnished.

#### SAVE AS PDF/ PRINT

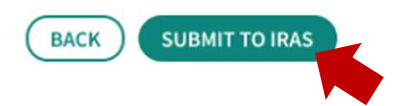

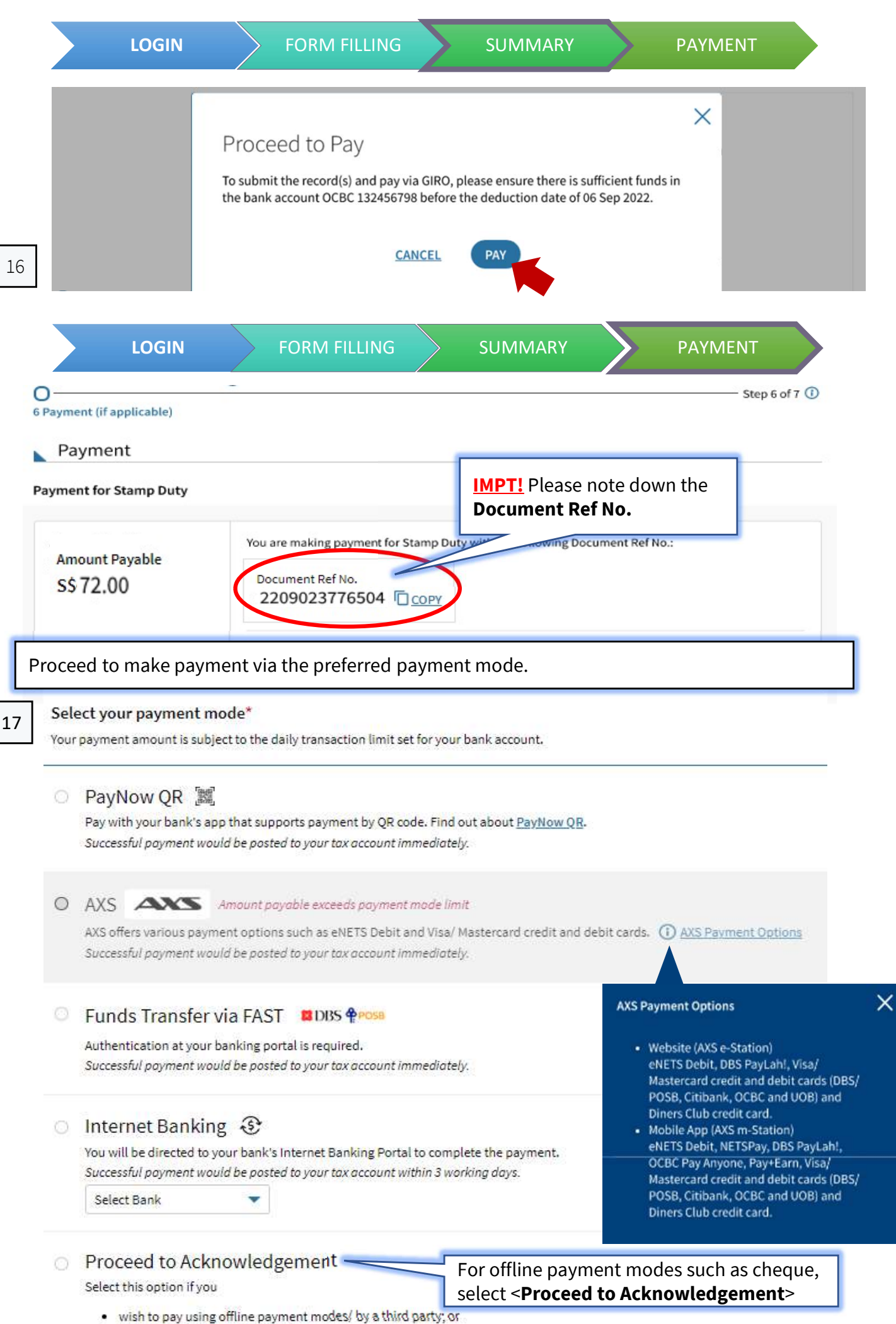

have made payment previously

|                                                                                                    | -                                                                                                    |                                                                                                    |                                                                                   |                                                           |
|----------------------------------------------------------------------------------------------------|----------------------------------------------------------------------------------------------------|----------------------------------------------------------------------------------------------------|-----------------------------------------------------------------------------------|-----------------------------------------------------------|
| Acknowledgement                                                                                                    |                                                                                                    |                                                                                                    |                                                                                   | St                                                        |
| Acknowledgemen                                                                                                    | *if on GIR                                                                                                    | 0 deduction                                                                                                    |                                                                                   |                                                           |
| riennenteugennen                                                                                                    | •                                                                                                    |                                                                                                    |                                                                                   |                                                           |
| Successful Submis                                                                                                    | sion (Pending Paym                                                                                                    | ent)                                                                                                    |                                                                                   |                                                           |
| Your account will only be upo                                                                                                    | dated after IRAS receives your pa                                                                                                    | ayment.                                                                                                    |                                                                                   |                                                           |
| The Stamp Certificate(s) will                                                                                                    | be generated after payment is re                                                                                                    | eceived by IRAS.                                                                                                    |                                                                                   |                                                           |
| Acknowledgement No.                                                                                                    | 500000026002                                                                                                    | Date/ Time                                                                                                    | 17 Jun 2                                                                          | 022 5:14 PM                                               |
| A conv of this acknowledger                                                                                                    | ent can be found under Notices                                                                                                    | :/ Letters                                                                                                    |                                                                                   |                                                           |
| A copy of this acknowledgen                                                                                                    | lent can be found under <u>Hotices</u>                                                                                                    | <u>, Letters</u> ,                                                                                                    |                                                                                   |                                                           |
|                                                                                                    |                                                                                                    |                                                                                                    |                                                                                   |                                                           |
| Amount Payable<br>S\$ 72 00                                                                                                    | You may use the followin                                                                                                    | ng Document Ref no. when u                                                                                                    | using other payment n                                                             | nodes.                                                    |
| 5012.00                                                                                                    | Document Ref No.                                                                                                    |                                                                                                    | IMPT! Pleas                                                                       | e note down                                               |
|                                                                                                    | 220902317650                                                                                                    | 4 0 001                                                                                                    | 🗧 Document I                                                                      | Ref No.                                                   |
| f you are on <u>GIRO d</u><br>Certificate will be rea<br>Acknowledgement                                                                                                    | <b>eduction</b> , you will see<br>ady for your downloa<br>t                                                                                                    | e the following Ack<br>d once payment is                                                                                                    | nowledgement<br>successful.                                                       | t page and St                                             |
| f you are on <u>GIRO d</u><br>Certificate will be rea<br>Acknowledgement<br>Successful Submis<br>Please ensure sufficient funds<br>Stamp Certificate(s) will be in                                                                                                    | eduction, you will see<br>ady for your downloa<br>t<br>sion. Pending GIRO De<br>s for the GIRO deduction.<br>validated if deduction fails, as there                                                                                                    | e the following Ack<br>d once payment is<br>eduction.                                                                                                    | knowledgement<br>successful.                                                      | t page and Si                                             |
| f you are on <u>GIRO d</u><br>Certificate will be rea<br>Acknowledgement<br>Successful Submis<br>Please ensure sufficient funds<br>Stamp Certificate(s) will be in<br>A copy of the Stamp Certificat                                                                                                    | eduction, you will see<br>ady for your downloa<br>t<br>sion. Pending GIRO De<br>s for the GIRO deduction.<br>validated if deduction fails, as there<br>te(s) will be made available under <u>N</u>                                                                                                    | e the following Ack<br>d once payment is<br>eduction.<br>e will not be another GIRO dec<br>Notices/ Letters for each party                                                                                | successful.                                                                       | t page and Si                                             |
| f you are on <u>GIRO d</u><br>Certificate will be rea<br>Acknowledgement<br>Successful Submis<br>Please ensure sufficient funds<br>Stamp Certificate(s) will be in<br>A copy of the Stamp Certificat<br>Acknowledgement No.                                                                                                    | eduction, you will see<br>ady for your download<br>t<br>sion. Pending GIRO De<br>s for the GIRO deduction.<br>validated if deduction fails, as there<br>te(s) will be made available under <u>b</u><br>500000032945                                                                                                    | e the following Ack<br>d once payment is<br>eduction.<br>e will not be another GIRO dec<br>Notices/ Letters for each party<br>Date/ Time                                                                  | uction.<br>liable and the applicant.                                              | LO PM                                                     |
| f you are on <u>GIRO d</u><br>Certificate will be real<br>Acknowledgement<br>Successful Submis<br>Please ensure sufficient funds<br>Stamp Certificate(s) will be in<br>A copy of the Stamp Certificat<br>Acknowledgement No.<br>Total Amount Payable                                                                                                    | eduction, you will see<br>ady for your download<br>t<br>sion. Pending GIRO De<br>s for the GIRO deduction.<br>validated if deduction fails, as there<br>te(s) will be made available under <u>N</u><br>5000000032945<br>S\$ 72.00<br>06 San 2022                                                                                                    | e the following Ack<br>d once payment is<br>eduction.<br>e will not be another GIRO dec<br>Notices/ Letters for each party<br>Date/ Time<br>Payment Mode<br>Bank Account                                  | duction.<br>liable and the applicant.<br>02 Sep 2022 7:1<br>GIRO                  | LO PM                                                     |
| f you are on <u>GIRO d</u><br>Certificate will be real<br>Acknowledgement<br>Successful Submis<br>Please ensure sufficient funds<br>Stamp Certificate(s) will be in<br>A copy of the Stamp Certificat<br>Acknowledgement No.<br>Total Amount Payable<br>Date of Deduction                                                                                                    | eduction, you will see<br>ady for your download<br>t<br>sion. Pending GIRO De<br>s for the GIRO deduction.<br>validated if deduction fails, as there<br>te(s) will be made available under <u>b</u><br>5000000032945<br>S\$ 72.00<br>06 Sep 2022                                                                                                    | e the following Ack<br>d once payment is<br>eduction.<br>e will not be another GIRO dec<br>Notices/ Letters for each party<br>Date/ Time<br>Payment Mode<br>Bank Account                                  | duction.<br>liable and the applicant.<br>02 Sep 2022 7:1<br>GIRO<br>0CBC 13245675 | t page and S1<br>10 РМ<br>98                              |
| f you are on <u>GIRO d</u><br>Certificate will be real<br>Acknowledgement<br>Successful Submis<br>Please ensure sufficient funds<br>Stamp Certificate(s) will be in<br>A copy of the Stamp Certificat<br>Acknowledgement No.<br>Total Amount Payable<br>Date of Deduction<br>A copy of this acknowledgem                                                                                                    | eduction, you will see<br>ady for your download<br>t<br>sion. Pending GIRO De<br>s for the GIRO deduction.<br>validated if deduction fails, as there<br>te(s) will be made available under <u>N</u><br>500000032945<br>S\$ 72.00<br>06 Sep 2022<br>ent can be found under <u>Notices/Le</u>                                                                                                    | e the following Ack<br>d once payment is<br>eduction.<br>e will not be another GIRO dec<br>Notices/ Letters for each party<br>Date/ Time<br>Payment Mode<br>Bank Account                                  | duction.<br>liable and the applicant.<br>02 Sep 2022 7:1<br>GIRO<br>0CBC 13245679 | t page and Si<br>10 РМ<br>98                              |
| f you are on <u>GIRO d</u><br>Certificate will be real<br>Acknowledgement<br>Successful Submis<br>Please ensure sufficient funds<br>Stamp Certificate(s) will be in<br>A copy of the Stamp Certificat<br>Acknowledgement No.<br>Total Amount Payable<br>Date of Deduction<br>A copy of this acknowledgem                                                                                                    | eduction, you will see<br>ady for your download<br>sion. Pending GIRO De<br>s for the GIRO deduction.<br>validated if deduction fails, as there<br>te(s) will be made available under <u>N</u><br>5000000032945<br>S\$ 72.00<br>06 Sep 2022<br>ent can be found under <u>Notices/Le</u>                                                                                                    | e the following Ack<br>d once payment is<br>eduction.<br>e will not be another GIRO dec<br>Notices/ Letters for each party<br>Date/ Time<br>Payment Mode<br>Bank Account                                  | duction.<br>liable and the applicant.<br>02 Sep 2022 7:1<br>GIRO<br>0CBC 13245679 | t page and St                                             |
| f you are on GIRO d<br>Certificate will be read<br>Acknowledgement<br>Successful Submis<br>Please ensure sufficient funds<br>Stamp Certificate(s) will be in<br>A copy of the Stamp Certificat<br>Acknowledgement No.<br>Total Amount Payable<br>Date of Deduction<br>A copy of this acknowledgem<br>Stamp Cert<br>Download and a                                                                                                    | eduction, you will see<br>ady for your download<br>sion. Pending GIRO De<br>s for the GIRO deduction.<br>validated if deduction fails, as there<br>te(s) will be made available under <u>N</u><br>5000000032945<br>S\$ 72.00<br>06 Sep 2022<br>ent can be found under <u>Notices/Le</u><br>tificate<br>ttach stamp certificate to your door                                                                                         | e the following Ack<br>d once payment is<br>eduction.<br>e will not be another GIRO dec<br>Notices/ Letters for each party<br>Date/ Time<br>Payment Mode<br>Bank Account<br>etters.                       | duction.<br>liable and the applicant.<br>02 Sep 2022 7:1<br>GIRO<br>0CBC 13245679 | LO PM<br>98                                               |
| f you are on <b>GIRO d</b><br>Certificate will be real<br>Acknowledgement<br>Successful Submis<br>Please ensure sufficient funds<br>Stamp Certificate(s) will be in<br>A copy of the Stamp Certificat<br>Acknowledgement No.<br>Total Amount Payable<br>Date of Deduction<br>A copy of this acknowledgem<br>A copy of this acknowledgem<br>Stamp Cert<br>Download and a<br>I StampCert                                                                                                    | eduction, you will see<br>ady for your download<br>sion. Pending GIRO De<br>sofor the GIRO deduction.<br>validated if deduction fails, as there<br>te(s) will be made available under <u>N</u><br>5000000032945<br>\$\$ 72.00<br>06 Sep 2022<br>ent can be found under <u>Notices/Le</u><br>tificate<br>ttach stamp certificate to your doo<br>2209023776504_ver1.0.pdf (PDF,                                                       | e the following Ack<br>d once payment is<br>eduction.<br>e will not be another GIRO dec<br>Notices/ Letters for each party<br>Date/ Time<br>Payment Mode<br>Bank Account<br>etters.                       | duction.<br>liable and the applicant.<br>02 Sep 2022 7:1<br>GIRO<br>0CBC 13245679 | LO PM<br>98                                               |
| f you are on <b>GIRO d</b><br>Certificate will be real<br>Acknowledgement<br>Successful Submis<br>Please ensure sufficient funds<br>Stamp Certificate(s) will be in<br>A copy of the Stamp Certificat<br>Acknowledgement No.<br>Total Amount Payable<br>Date of Deduction<br>A copy of this acknowledgem<br>A copy of this acknowledgem<br>Stamp Cert                                                                                                    | eduction, you will see<br>ady for your download<br>sion. Pending GIRO De<br>sofor the GIRO deduction.<br>validated if deduction fails, as there<br>te(s) will be made available under <u>N</u><br>5000000032945<br>S\$ 72.00<br>06 Sep 2022<br>ent can be found under <u>Notices/Le</u><br>ttificate<br>ttach stamp certificate to your doo<br>2209023776504 ver1.0.pdf (PDF,                                                       | e the following Ack<br>d once payment is<br>eduction.<br>e will not be another GIRO dec<br>Notices/ Letters for each party<br>Date/ Time<br>Payment Mode<br>Bank Account<br>etters.                       | duction.<br>liable and the applicant.<br>02 Sep 2022 7:1<br>GIRO<br>0CBC 13245679 | LO PM<br>98                                               |
| f you are on <b>GIRO d</b><br>Certificate will be real<br>Acknowledgement<br>Successful Submis<br>Please ensure sufficient funds<br>Stamp Certificate(s) will be in<br>A copy of the Stamp Certificat<br>Acknowledgement No.<br>Total Amount Payable<br>Date of Deduction<br>A copy of this acknowledgem<br>A copy of this acknowledgem<br>Stamp Cert<br>Download and a<br>I Stamp Cert                                                                                                    | eduction, you will see<br>ady for your download<br>sion. Pending GIRO De<br>sofor the GIRO deduction.<br>validated if deduction fails, as there<br>te(s) will be made available under <u>N</u><br>5000000032945<br>\$\$ 72.00<br>06 Sep 2022<br>ent can be found under <u>Notices/Le</u><br>ttificate<br>ttach stamp certificate to your doc<br>2209023776504 ver1.0.pdf (PDF, 4<br>llowing:                                        | e the following Ack<br>d once payment is<br>eduction.<br>e will not be another GIRO dec<br>Notices/ Letters for each party<br>Date/ Time<br>Payment Mode<br>Bank Account<br>etters.                       | duction.<br>liable and the applicant.<br>02 Sep 2022 7:1<br>GIRO<br>0CBC 13245679 | LO PM<br>98                                               |
| f you are on <b>GIRO d</b><br>Certificate will be real<br>Acknowledgement<br>Successful Submis<br>Please ensure sufficient funds<br>Stamp Certificate(s) will be in<br>A copy of the Stamp Certificat<br>Acknowledgement No.<br>Total Amount Payable<br>Date of Deduction<br>A copy of this acknowledgem<br>A copy of this acknowledgem<br>Stamp Cert<br>Download and a<br>Image: Stamp Cert<br>Stamp Cert<br>Download and a<br>Image: Stamp Cert<br>Download and a<br>Image: Stamp Cert<br>Stamp Cert<br>Download and a<br>Image: Stamp Cert<br>Download and a<br>Image: Stamp Cert<br>Download and A<br>Image: Stamp Cert<br>Download and A<br>Image: Stamp Cert<br>Download And Stamp Cert<br>Download And Stamp Cert<br>Download And Stamp Cert<br>Download And Stamp Cert<br>Download And Stamp Cert<br>Download And Stamp | eduction, you will see<br>ady for your download<br>sion. Pending GIRO De<br>sofor the GIRO deduction.<br>validated if deduction fails, as there<br>te(s) will be made available under <u>N</u><br>5000000032945<br>S\$ 72.00<br>06 Sep 2022<br>ent can be found under <u>Notices/Le</u><br>ttificate<br>ttach stamp certificate to your doo<br>2209023776504 ver1.0.pdf (PDF, 4<br>llowing:                                         | e the following Ack<br>d once payment is<br>eduction.<br>e will not be another GIRO dec<br>Notices/ Letters for each party<br>Date/ Time<br>Payment Mode<br>Bank Account<br>etters.                       | Anowledgement<br>successful.                                                      | t page and St                                             |
| f you are on <b>GIRO d</b><br>Certificate will be real<br>Acknowledgement<br>Successful Submis<br>Please ensure sufficient funds<br>Stamp Certificate(s) will be in<br>A copy of the Stamp Certificat<br>Acknowledgement No.<br>Total Amount Payable<br>Date of Deduction<br>A copy of this acknowledgem<br>A copy of this acknowledgem<br>Stamp Cert<br>Download and a<br>Stamp Cert<br>Download and a<br>Stamp Cert<br>anding GIRO payment for the for<br>- 1 of 1 Record(s)<br>Document Ref No.                                                                                                    | eduction, you will see<br>ady for your download<br>sion. Pending GIRO De<br>sofor the GIRO deduction.<br>validated if deduction fails, as then<br>te(s) will be made available under <u>N</u><br>5000000032945<br>S\$ 72.00<br>06 Sep 2022<br>ent can be found under <u>Notices/Le</u><br>ttificate<br>ttach stamp certificate to your doo<br>2209023776504 ver1.0.pdf (PDF,<br>llowing:<br>Details                                 | e the following Ack<br>d once payment is<br>eduction.<br>e will not be another GIRO dec<br>Notices/ Letters for each party<br>Date/ Time<br>Payment Mode<br>Bank Account<br>etters.                       | Anowledgement<br>successful.                                                      | t page and St<br>LO PM<br>98<br>Ce<br>Amount (S\$         |
| f you are on <b>GIRO d</b><br>certificate will be read<br>Acknowledgement<br>Successful Submis<br>Please ensure sufficient funds<br>Stamp Certificate(s) will be in<br>A copy of the Stamp Certificat<br>Acknowledgement No.<br>Total Amount Payable<br>Date of Deduction<br>A copy of this acknowledgem<br>A copy of this acknowledgem<br>Stamp Cert<br>Download and a<br>Stamp Cert<br>conding GIRO payment for the for<br>-1 of 1 Record(s)<br>Document Ref No.<br>2209023776504 (Ver 1.0)                                                                                                    | eduction, you will see<br>ady for your download<br>solution. Pending GIRO De<br>solution. Pending GIRO De<br>solution fails, as there<br>will be made available under <u>b</u><br>5000000032945<br>S\$ 72.00<br>06 Sep 2022<br>ent can be found under <u>Notices/Le</u><br>tificate<br>ttach stamp certificate to your doo<br>2209023776504 ver1.0.pdf (PDF,<br>llowing:<br>Details<br>Share Transfer<br>6.000.00 Shares in to Name | e the following Ack<br>d once payment is<br>eduction.<br>e will not be another GIRO dec<br>Notices/ Letters for each party<br>Date/ Time<br>Payment Mode<br>Bank Account<br>etters.<br>Cument.<br>0.09MB) | Anowledgement<br>successful.                                                      | t page and St<br>LO PM<br>98<br>:e<br>Amount (S\$<br>72.0 |